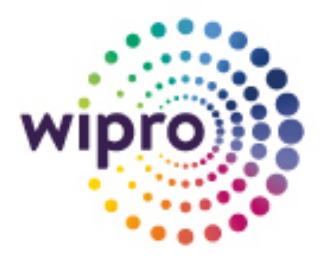

# **Skype for Business SIP trunk Configuration for**

**DIDforSale and Cebod Telecom** 

# Skype for Business

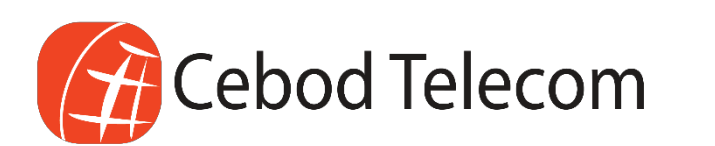

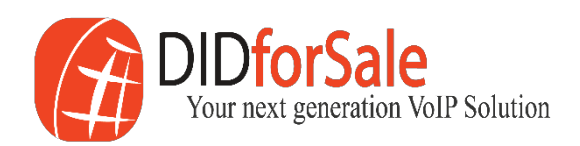

## Skype for Business Server – SIP trunk configuration **Business SIP Trunking**

## Contents

| Skype for Business Server – SIP trunk configuration Business SIP Trunking |
|---------------------------------------------------------------------------|
| SIP trunk Configuration details                                           |
| Outbound call from SfB3                                                   |
| Inbound call to SfB                                                       |
| Default Port3                                                             |
| Sample DID used for verification3                                         |
| Topology Diagram                                                          |
| Active Directory DNS Configuration                                        |
| Skype for Business Topology Builder4                                      |
| Adding PSTN gateway for Inbound Calls5                                    |
| Adding PSTN Gateway for Outbound Calls7                                   |
| Voice Routing Configuration11                                             |
| Dial Plan11                                                               |
| VOICE POLICY                                                              |
| ROUTE                                                                     |
| PSTN USAGE16                                                              |
| TRUNK CONFIGURATION17                                                     |
| Configure DID for the User                                                |
| Assign Line URI: and Telephony type18                                     |

## SIP trunk Configuration details.

## Outbound call from SfB

- IP 1 : 209.216.2.212
- IP 2 : 209.216.15.71

## Inbound call to SfB

- IP 1 : 209.216.2.211
- IP 2 : 209.216.15.70.

Default Port to send Signals from SfB to SIP trunk : 5060

#### Sample DID used for verification

- > 19494568695
- > 18479041040
- > 18186653300

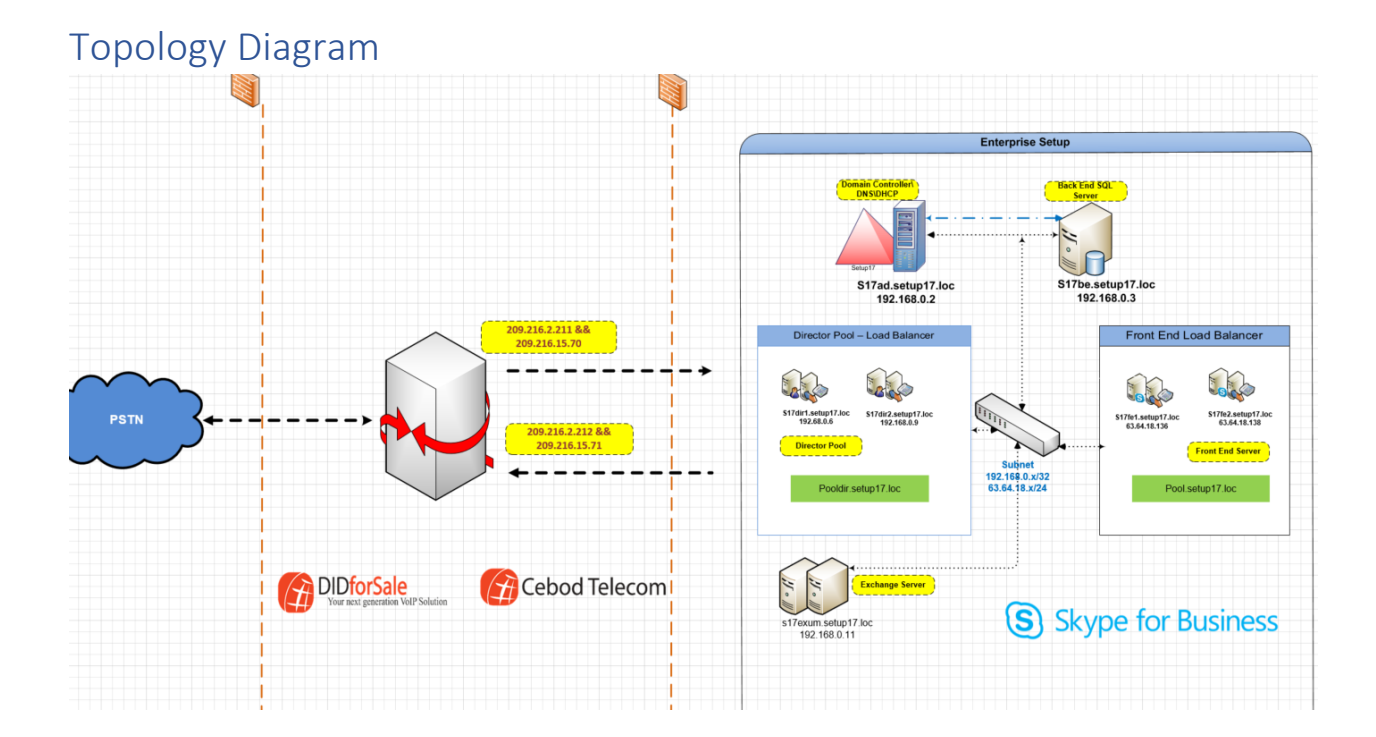

## Active Directory DNS Configuration

#### DNS Configuration for Inbound and Outbound Call

| Ш | 😑,                      | · · · · · · · · · · · · · · · · · · · |               |                     |
|---|-------------------------|---------------------------------------|---------------|---------------------|
|   | (same as parent folder) | Host (A)                              | 192.168.1.120 | 5/7/2018 8:00:00 AM |
|   | DIDforsale              | Host (A)                              | 209.216.15.73 | static              |
|   | didforsaleoutbound      | Host (A)                              | 209.216.2.212 | static              |
|   | 🗐 icrael                | Hort (A)                              | 50 57 / 5 171 | static              |

## Skype for Business Topology Builder

Skype for Business Server  $\rightarrow$  <<Site name>>  $\rightarrow$  Skype for Business Server 2015  $\rightarrow$  Shared Components  $\rightarrow$  PSTN gateways  $\rightarrow$  New IP/PSTN Gateway...

| Skype for                                                                                                    | r Business Server 2015, Topology Builder 📃 🗖 🗙              |
|----------------------------------------------------------------------------------------------------|-------------------------------------------------------------|
| File Action Help                                                                                                    |                                                             |
| ▲ B Skype for Business Server                                                                                                    | The properties for this item are not available for editing. |
| ⊿ 💷 Bellevue Wipro                                                                                                    |                                                             |
| Lync Server 2010                                                                                                    |                                                             |
| Lync Server 2013                                                                                                    |                                                             |
| Skype for Business Server 2015                                                                                                    |                                                             |
| Standard Edition Front End Servers                                                                                                    |                                                             |
| Enterprise Edition Front End pools                                                                                                    |                                                             |
| Director pools                                                                                                    |                                                             |
| Mediation pools                                                                                                    |                                                             |
| ी् onlinefe.skypecert.com                                                                                                    |                                                             |
| Persistent Chat pools                                                                                                    |                                                             |
| Edge pools                                                                                                    |                                                             |
| Trusted application servers                                                                                                    |                                                             |
| 🚞 Video Interop Server pools                                                                                                    |                                                             |
| A Description of the second second |                                                             |
| SQL Server stores                                                                                                    |                                                             |
| File stores                                                                                                    |                                                             |
| PSTN gateways                                                                                                    |                                                             |
| Trunks     New IP/PSTN Ga                                                                                                    | iteway                                                      |
| Diffice Web A Topology                                                                                                    | •                                                           |
| Video gatewa Help                                                                                                    |                                                             |
| SIP Video trumos                                                                                                    |                                                             |
| Branch sites                                                                                                    |                                                             |
|                                                                                                    |                                                             |
|                                                                                                    |                                                             |
|                                                                                                    |                                                             |

## Adding PSTN gateway for Inbound Calls

| 15                   | Define New IP/PSTN Gateway                                  | x |
|----------------------|-------------------------------------------------------------|---|
| 5                    | Define the PSTN Gateway FQDN                                |   |
| Define th<br>FQDN: * | ne fully qualified domain name (FQDN) for the PSTN gateway. |   |
| didforsa             | ale.setup17.loc                                             |   |
|                      |                                                             |   |
|                      |                                                             |   |
|                      |                                                             |   |
|                      |                                                             |   |
|                      |                                                             |   |
|                      |                                                             |   |
|                      |                                                             |   |
| Help                 | Back Next Cancel                                            |   |

| Define New IP/PST                                                                                                    | rN Gateway      | x  |
|----------------------------------------------------------------------------------------------------|-----------------|----|
| Define the IP address                                                                                                    |                 |    |
| <ul> <li>Enable IPv4</li> <li>Use all configured IP addresses.</li> <li>Limit service usage to selected IP addresses.</li> <li>PSTN IP address:</li> </ul> |                 |    |
| <ul> <li>Enable IPv6</li> <li>Use all configured IP addresses.</li> <li>Limit service usage to selected IP addresses.</li> <li>PSTN IP address:</li> </ul> |                 |    |
| Help                                                                                                    | Back Next Cance | :1 |

| Define New IP/PSTN Gateway            | x   |
|---------------------------------------|-----|
| Solution Define the root trunk        |     |
| Trunk name: *                         |     |
| didforsale.setup17.loc                |     |
| Listening port for IP/PSTN gateway: * |     |
| 5060                                  |     |
| SIP Transport Protocol:               |     |
| TCP                                   | •   |
| Associated Mediation Server:          |     |
| onlinefe.skypecert.com Bellevue Wipro | •   |
| Associated Mediation Server port: *   |     |
| 5060                                  |     |
|                                       |     |
|                                       |     |
| Help Back Finish Cano                 | :el |

Adding PSTN Gateway for Outbound Calls

| Define New IP/PST                                                                                                    | rN Gateway      | x  |
|----------------------------------------------------------------------------------------------------|-----------------|----|
| Define the IP address                                                                                                    |                 |    |
| <ul> <li>Enable IPv4</li> <li>Use all configured IP addresses.</li> <li>Limit service usage to selected IP addresses.</li> <li>PSTN IP address:</li> </ul> |                 |    |
| <ul> <li>Enable IPv6</li> <li>Use all configured IP addresses.</li> <li>Limit service usage to selected IP addresses.</li> <li>PSTN IP address:</li> </ul> |                 |    |
| Help                                                                                                    | Back Next Cance | :1 |

| 19        | Define New IP/PSTN Gateway                                  | x |
|-----------|-------------------------------------------------------------|---|
| 5         | Define the PSTN Gateway FQDN                                |   |
| Define th | ne fully qualified domain name (FQDN) for the PSTN gateway. |   |
| FQDN: *   |                                                             | _ |
| didforsa  | aleoutbound.setup17.loc                                     | 8 |
|           |                                                             |   |
|           |                                                             |   |
|           |                                                             |   |
|           |                                                             |   |
|           |                                                             |   |
|           |                                                             |   |
|           |                                                             |   |
|           |                                                             |   |
|           |                                                             |   |
|           |                                                             |   |
| Help      | Back Next Cancel                                            |   |

| Define New IP/PSTN Gateway            | x   |
|---------------------------------------|-----|
| Define the root trunk                 |     |
| Trunk name: *                         |     |
| didforsaleoutbound.setup17.loc        | 8   |
| Listening port for IP/PSTN gateway: * |     |
| 506d                                  |     |
| SIP Transport Protocol:               |     |
| TCP                                   | •   |
| Associated Mediation Server:          |     |
| s17fe.setup17.loc Bellevue Public     | •   |
| Associated Mediation Server port: *   |     |
| 5060                                  |     |
|                                       |     |
|                                       |     |
| Help Back Finish Can                  | cel |

Make sure both PSTN for Inbound and Outbound gateways are available

- ▲ L Skype for Business Server
  - 🔺 🔢 Bellevue Public
    - Lync Server 2010
    - Lync Server 2013
    - Skype for Business Server 2015
      - Standard Edition Front End Servers
        - Enterprise Edition Front End pools
        - Director pools
      - Mediation pools
        - Persistent Chat pools
        - 🚞 Edge pools
        - Trusted application servers
        - Video Interop Server pools
    - A Description Shared Components
      - SQL Server stores
      - File stores
      - PSTN gateways
        - 🖏 didforsale.setup 17.loc
        - Note: The second second
      - 👂 🚞 Trunks
        - Office Web Apps Servers
        - 🚞 Video gateways
        - 🚞 SIP Video trunks
      - 🚞 Branch sites

## Voice Routing Configuration

#### Dial Plan

| DIAL PLAN | I VOI    | CE POLICY   | ROUTE       | PSTN USAGE   | TRUNK CONFIGURATION | N TEST VOICE ROUTING |
|-----------|----------|-------------|-------------|--------------|---------------------|----------------------|
| Create    | voice ro | outing test | case inform | nation       |                     |                      |
|           |          |             |             |              | ٩                   |                      |
| 💠 New     | • 🦯      | Edit 🔻 💋    | Action 🔻    | Commit 🔻     |                     |                      |
| Na        | ne 🔺     | Scope       | State       | Normalizatio | n rules Description |                      |
| e         | Global   | Global      | Committed   | 4            |                     |                      |

Edit Dial Plan - Global

| JOK X Cancel                         |            |                          |                     |  |
|--------------------------------------|------------|--------------------------|---------------------|--|
| Scope: Global                        |            |                          |                     |  |
| Name: *                              |            |                          |                     |  |
| Global                               |            |                          |                     |  |
| Simple name: *                       |            |                          |                     |  |
| DefaultProfile                       |            |                          |                     |  |
| Description:                         |            |                          |                     |  |
|                                      |            |                          |                     |  |
| Dial-in conferencing region:         |            |                          |                     |  |
| india                                |            | ( <b>?</b> )             |                     |  |
| External access prefix:              |            |                          |                     |  |
|                                      |            | ?                        |                     |  |
| Associated Normalization Rules       |            |                          |                     |  |
| 🕂 New 🖹 Copy 📋 Paste                 | 🛏 Select 🧪 | Show details Remove 👚    | 4                   |  |
| Normalization rule                   | State      | Pattern to match         | Translation pattern |  |
| international                        | Committed  | ^(\d{10}\d+)\$           | \$1                 |  |
| internal                             | Committed  | ^(\d{4})\$               | +1425577\$1         |  |
| local                                | Committed  | ^(\d{7})\$               | +1425\$1            |  |
| national                             | Committed  | ^(\d{10})\$              | +1\$1               |  |
| Dialed number to test:               |            |                          |                     |  |
|                                      |            | Go 🥐                     |                     |  |
|                                      |            |                          |                     |  |
|                                      |            |                          |                     |  |
| ICE POLICY                           |            |                          |                     |  |
|                                      |            |                          |                     |  |
|                                      |            |                          |                     |  |
| NAL PLAN VOICE POLICY ROUTE          | PSTN USAGE | TRUNK CONFIGURATION TEST | VOICE ROUTING       |  |
|                                      |            |                          |                     |  |
| Create voice routing test case infor | mation     |                          |                     |  |
|                                      |            |                          |                     |  |
| [                                    |            |                          |                     |  |
|                                      |            | 0                        |                     |  |

| + | New 🔻 🧪 Edit 🔻  | Action | <ul> <li>Commit '</li> </ul> | *          |             |
|---|-----------------|--------|------------------------------|------------|-------------|
|   | Name 🔺          | Scope  | State                        | PSTN usage | Description |
|   | 💮 Global        | Global | Committed                    | global     |             |
|   | Bellevue Public | Site   | Committed                    | DIDforSAle |             |

| dit Voice Policy - Global       |                            |    |                                  |  |
|---------------------------------|----------------------------|----|----------------------------------|--|
| √ OK 🛛 🗙 Cancel                 |                            |    |                                  |  |
| Scope: Global                   |                            |    |                                  |  |
| Name: *                         |                            |    |                                  |  |
| Global                          |                            |    |                                  |  |
| Description:                    |                            |    |                                  |  |
|                                 |                            |    |                                  |  |
| ^ Calling Features              |                            |    |                                  |  |
| 🗹 Enable call forwarding        |                            |    | 🗹 Enable team call               |  |
| 🖌 Enable delegation             |                            |    | ✓ Enable PSTN reroute            |  |
| 🖌 Enable call transfer          |                            |    | Enable bandwidth policy override |  |
| Enable call park                |                            |    | Enable malicious call tracing    |  |
| 🗹 Enable simultaneous rin       | iging of phones            |    | Enable busy options              |  |
| Associated PSTN Usages          |                            |    |                                  |  |
| 🕂 New 🛛 🛀 Select 🧪              | Show details Remove  👚     | 4  |                                  |  |
| PSTN usage record               | Associated routes          |    |                                  |  |
| global                          | global, inbound call route |    |                                  |  |
|                                 |                            |    |                                  |  |
|                                 |                            |    |                                  |  |
|                                 |                            |    |                                  |  |
|                                 |                            |    |                                  |  |
| Call forwarding and simultaneo  | us ringing PSTN usages:    |    |                                  |  |
| Route using the call PSTN usage | s                          | ?  |                                  |  |
| Translated number to test:      |                            |    |                                  |  |
|                                 |                            | Go |                                  |  |
|                                 |                            |    |                                  |  |

Edit Voice Policy - Bellevue Public

| J OK 🗙 Cancel                                         |                                  |
|-------------------------------------------------------|----------------------------------|
| Scope: Site Name: * Pollogue Dublic                   |                                  |
| Bellevue Public                                       |                                  |
| Description:                                          |                                  |
|                                                       |                                  |
| ^ Calling Features                                    |                                  |
| Enable call forwarding                                | ✓ Enable team call               |
| Enable delegation                                     | ✓ Enable PSTN reroute            |
| ✓ Enable call transfer                                | Enable bandwidth policy override |
| Enable call park                                      | Enable malicious call tracing    |
| Enable simultaneous ringing of phones                 | Enable busy options              |
| Associated PSTN Usages                                |                                  |
| 🖶 New 🛀 Select 🧪 Show details Remove 🔶                | 1                                |
| PSTN usage record Associated routes                   |                                  |
| DIDforSAle DIDforSALE                                 |                                  |
|                                                       |                                  |
|                                                       |                                  |
|                                                       |                                  |
|                                                       |                                  |
|                                                       |                                  |
| Call forwarding and simultaneous ringing PSIN usages: |                                  |
| Route using the call PSTN usages                      |                                  |
| Translated number to test:                            |                                  |
|                                                       |                                  |

#### ROUTE

| DIAL PLAN VOICE POLICY ROI                 | JTE PSTN USAGE | TRUNK CONFIGURATION             | TEST VOICE ROUTING |  |  |  |
|--------------------------------------------|----------------|---------------------------------|--------------------|--|--|--|
| Create voice routing test case information |                |                                 |                    |  |  |  |
| ٩                                          |                |                                 |                    |  |  |  |
| 🕂 New 🧪 Edit 🔻 🕆 Move u                    | p 👆 Move down  | Action <b>v</b> Commit <b>v</b> |                    |  |  |  |
| Name                                       | State P        | PSTN usage                      | Pattern to match   |  |  |  |
| global                                     | Committed g    | lopal                           | *                  |  |  |  |
| DIDforSALE                                 | Committed [    | DIDforSAle                      | *                  |  |  |  |
|                                            |                |                                 |                    |  |  |  |

#### Edit Voice Route - DIDforSALE

|                                                                   | Add        |
|-------------------------------------------------------------------|------------|
|                                                                   | Exceptions |
|                                                                   | Remove     |
|                                                                   |            |
| ch this pattern: *                                                |            |
|                                                                   |            |
| Edit Reset ?                                                      |            |
|                                                                   |            |
| ppress caller ID                                                  |            |
| ppress caller ID<br>ernate caller ID:                             |            |
| ppress caller ID<br>ernate caller ID:<br>ated trunks:             |            |
| ernate caller ID:<br>ated trunks:<br>PstnGateway:didforsaleoutbou | Add        |
| rress caller ID<br>mate caller ID:                                |            |

### PSTN USAGE

| eate voice routing test ca                                                                                                    | se information                                     |                            |                    |  |
|----------------------------------------------------------------------------------------------------|----------------------------------------------------|----------------------------|--------------------|--|
| cate voice routing test of                                                                                                    | se mornation                                       |                            |                    |  |
|                                                                                                    |                                                    |                            |                    |  |
|                                                                                                    |                                                    | Q                          |                    |  |
|                                                                                                    |                                                    |                            |                    |  |
| 🕈 Edit 🔻 Action 🔻 Co                                                                                                    | mmit 🔻                                             |                            |                    |  |
| Name                                                                                                    | State                                              | Routes                     | Policies           |  |
| DIDforSAle                                                                                                    | Committed                                          | DIDforSALE                 | Bellevue Public    |  |
| global                                                                                                    | Committed                                          | global, inbound call route | Global             |  |
|                                                                                                    |                                                    |                            |                    |  |
|                                                                                                    |                                                    |                            |                    |  |
|                                                                                                    |                                                    |                            |                    |  |
|                                                                                                    |                                                    | TRUNK CONFIGURATION        | TECT VOICE BOUTING |  |
| L PLAN VOICE POLICY R                                                                                                    | OUTE PSTN USAGE                                    | TRUNK CONFIGURATION        | TEST VOICE ROUTING |  |
| Create voice routing test case<br>w PSTN Usage Record - DID                                                                                             | e information<br>forSAle                           |                            |                    |  |
| Create voice routing test case<br>w PSTN Usage Record - DID<br>Close                                                                                    | e information<br>forSAle                           |                            |                    |  |
| Create voice routing test case<br>w PSTN Usage Record - DID<br>Close                                                                                    | e information<br>forSAle                           |                            |                    |  |
| Create voice routing test case<br>w PSTN Usage Record - DID<br>Close<br>lame:<br>DIDforSAle                                                             | e information<br>forSAle                           |                            |                    |  |
| Create voice routing test case<br>w PSTN Usage Record - DID<br>Close<br>lame:<br>DIDforSAle<br>ssociated Routes                                         | e information<br>forSAle                           |                            |                    |  |
| Create voice routing test case w PSTN Usage Record - DID Close lame: DIDforSAle ssociated Routes Route                                                  | e information<br>forSAle                           |                            |                    |  |
| Create voice routing test case w PSTN Usage Record - DID Close lame: DIDforSAle ssociated Routes Route DIDforSALE                                       | e information<br>forSAle<br>Pattern to match       |                            |                    |  |
| Create voice routing test case w PSTN Usage Record - DID Close lame: DIDforSAle ssociated Routes Route DIDforSALE                                       | e information<br>forSAle<br>Pattern to match       |                            |                    |  |
| Create voice routing test case w PSTN Usage Record - DID Close lame: DIDforSAle ssociated Routes Route DIDforSALE                                       | e information<br>forSAle<br>Pattern to match<br>.* |                            |                    |  |
| Create voice routing test case w PSTN Usage Record - DID Close lame: DIDforSAle ssociated Routes Route DIDforSALE                                       | e information<br>forSAle<br>Pattern to match       |                            |                    |  |
| Create voice routing test case w PSTN Usage Record - DID Close lame: DIDforSAle ssociated Routes Route DIDforSALE                                       | e information<br>forSAle<br>Pattern to match<br>.* |                            |                    |  |
| Create voice routing test case w PSTN Usage Record - DID Close ame: DIDforSAle ssociated Routes Route DIDforSALE                                        | e information<br>forSAle Pattern to match .*       |                            |                    |  |
| Create voice routing test case w PSTN Usage Record - DID Close lame: DIDforSAle ssociated Routes Route DIDforSALE ssociated Voice Policies Voice policy | e information forSAle Pattern to match .*          |                            |                    |  |

#### TRUNK CONFIGURATION

| IAL PLAN     | VOICE POLICY       | ROUTE      | PSTN USAGE      | TRUNK CONFIGURATION  | TEST VOICE ROUTING |
|--------------|--------------------|------------|-----------------|----------------------|--------------------|
| Create vo    | pice routing test  | case infor | mation          |                      |                    |
| dit Trunk (  | Configuration - G  | ilobal     |                 |                      |                    |
| 🖌 ок         | 🗙 Cancel           |            |                 |                      |                    |
| Scope: Glo   | obal               |            |                 |                      |                    |
| Global       |                    |            |                 |                      |                    |
| Description  | n:                 |            |                 |                      |                    |
|              |                    |            |                 |                      |                    |
| Maximum      | early dialogs supp | orted:     |                 |                      |                    |
| Encryption   | support level:     |            |                 |                      |                    |
| Not suppo    | orted              |            |                 | Ŧ                    |                    |
| Refer supp   | ort:               |            |                 |                      |                    |
| None         |                    |            |                 | •                    |                    |
|              | Enable media       | bypass     |                 |                      |                    |
|              | Centralized m      | nedia pro  | ocessing        |                      |                    |
|              | Enable RTP la      | tching     |                 |                      |                    |
| $\checkmark$ | Enable forwa       | rd call hi | story           |                      |                    |
| $\checkmark$ | Enable forwa       | rd P-Ass   | erted-Identit   | y data               |                    |
| $\checkmark$ | Enable outbo       | und rou    | ting failover t | timer                |                    |
| ^            | Associated P       | STN Us     | ades            |                      |                    |
|              |                    |            |                 | -                    |                    |
|              | Select             | Rem        | ove 👚           | +                    |                    |
|              | PSTN usage         | record     |                 | Associated routes    |                    |
|              | global             |            |                 | global, inbound call | route              |

# Configure DID for the User

USER SEARCH

|     | Search O LDAP search               |           |                |                      |      |                    |  |                  |           |                     |               |
|-----|------------------------------------|-----------|----------------|----------------------|------|--------------------|--|------------------|-----------|---------------------|---------------|
| Sea | ch for users by typing a user      | 's name ( | or clicking Ad | dd filter            | Find | 📄 😽 🔚 + Add filter |  |                  |           |                     | *             |
|     |                                    |           |                |                      |      |                    |  | Search r         | esults: 8 | Maximum users to di | isplay: 200 🌪 |
| 8   | 🕰 Enable users 🔻 🧪 Edit 💌 Action 💌 |           |                |                      |      |                    |  |                  |           |                     | 0             |
|     | Display name                       |           | Enabled        | SIP address          |      | Registrar pool     |  | Telephony        |           |                     |               |
|     | DID 2. FOR SALE                    |           | $\checkmark$   | sip:did2@setup17.loc |      | s17fe.setup17.loc  |  | Enterprise Voice |           |                     |               |
|     | DID FORSALE                        |           | $\checkmark$   | sip:did@setup17.loc  |      | s17fe.setup17.loc  |  | Enterprise Voice |           |                     |               |

Assign Line URI : and Telephony type

Edit Skype for Business Server User - DID FORSALE

| 🔚 Commit 🛛 🗙 Cancel           |               |        |  |  |
|-------------------------------|---------------|--------|--|--|
| Display name:                 |               |        |  |  |
| DID FORSALE                   |               |        |  |  |
| Enabled for Skype for Busines | s Server      |        |  |  |
| SIP address: *                |               |        |  |  |
| sip:did                       | @ setup17.loc | •      |  |  |
| Registrar pool:               |               |        |  |  |
| s17fe.setup17.loc             |               | ?      |  |  |
| Telephony:                    |               |        |  |  |
| Enterprise Voice              |               | •      |  |  |
| Line URI:                     | Line URI:     |        |  |  |
| tel:19494568695               |               | ?      |  |  |
| Dial plan policy:             |               |        |  |  |
| <automatic></automatic>       |               | ▼ View |  |  |
| Voice policy:                 |               |        |  |  |
| <automatic></automatic>       |               | ▼ View |  |  |
| Conferencing policy:          |               |        |  |  |
| <automatic></automatic>       |               | ▼ View |  |  |
| Client version policy:        |               |        |  |  |
| <automatic></automatic>       |               | ▼ View |  |  |
| PIN policy:                   |               |        |  |  |
| <automatic></automatic>       |               | ▼ View |  |  |